## QUICK START GUIDE VITALSOURCE® BOOKSHELF® FOR MAC+PC

Download your e-textbooks to your Mac® or PC. Search, highlight and annotate, with or without internet access.

### DOWNLOAD BOOKSHELF TO YOUR MAC OR PC:

- 1. Go to https://support.vitalsource.com/hc/en-us/articles/201344733-Bookshelf-Download-Page
- 2. Download Bookshelf ® to your Mac or PC.
- Once installed, launch Bookshelf 
   B. Sign in with your Bookshelf ID (primary email address) and password. If you have forgotten your password, please press the Forgot your Password? link to reset it.
- 4. Once you sign in, you will be taken to your e-textbook collection.
- 5. Double click on the e-textbook in the All Titles pane to download it to your computer.

|                                                                                                   | Bookshelf                                                                             |                             |                                 |
|---------------------------------------------------------------------------------------------------|---------------------------------------------------------------------------------------|-----------------------------|---------------------------------|
| 🚺 Shop                                                                                            |                                                                                       |                             | 🛠 🗸 🔡 📃 🔍 Q Search "All Titles" |
| Collections                                                                                       | Title ^ Author                                                                        | Inside Book                 |                                 |
| Welcome                                                                                           | 21st Century Skills: Learning for Life in Our Times Bernie Trilling, Charles Fadel    |                             |                                 |
| ▶ Mi Titles by Subject                                                                            | 77-424 Microsoft Access 2013 Microsoft Official Academic Course                       |                             |                                 |
| <ul> <li>WitalSource Library</li> <li>WitalSource Library</li> <li>WitalSource Library</li> </ul> | 98-366: MTA Networking Fundamentals MOAC                                              |                             |                                 |
| Books with notes                                                                                  | A-HA! Performance: Building and Managing a Se Douglas Walker, Stephen Sorkin          |                             |                                 |
| Downloads                                                                                         | Accounting and Auditing Research: Tools and Str Thomas R. Weirich, Thomas C. Pear     | son, Natalie Tatiana Churyk |                                 |
| Exam<br>For Term Paper                                                                            | Accounting Ethics, 2nd Edition Ronald Duska, Brenda Shay Duska, -                     | Julie Anne Ragatz           |                                 |
| Important<br>Needs Clarification                                                                  | Accounting Principles, 11th Edition Jerry J. Weygandt                                 |                             |                                 |
| Notes                                                                                             | Accounting: Tools for Business Decision Making, Paul D. Kimmel; Jerry J. Weygandt; I  | Donald E. Kieso             |                                 |
| ▶ Dradley kelly                                                                                   | Accounting: Tools for Business Decision Making, Paul D. Kimmel                        |                             |                                 |
| ► Hannah Mullis                                                                                   | Accounting: Tools for Business Decision Making, Paul D. Kimmel                        | 0                           |                                 |
| ▶ 👤 laura ball<br>▶ 💽 Sarah Duff                                                                  | Adobe Creative Cloud Design Tools Digital Classroom Jennifer Smith, AGI Creative Team |                             |                                 |
| Vital Source     VitalSource Trainer 2                                                            | Adobe Dreamweaver CS6 Digital Classroom Jeremy Osborn, AGI Creative Team              |                             |                                 |
| M Test Folder                                                                                     | Adobe Flash Professional CS6 Digital Classroom Fred Gerantabee, AGI Creative Team     | 1                           |                                 |
|                                                                                                   | Adobe InDesign CS6 Digital Classroom Christopher Smith, AGI Creative                  |                             |                                 |
|                                                                                                   | Adobe Photoshop CS6 Digital Classroom Jennifer Smith, AGI Creative Team               |                             |                                 |
|                                                                                                   | Adult Learning: Linking Theory and Practice Sharan B. Merriam, Laura L. Bierema       | a                           |                                 |
|                                                                                                   | Aduit Psychopathology and Diagnosis, 7th Edition Deborah C. Beidel, B. Christopher Fi | rueh, Michel Hersen         |                                 |
|                                                                                                   | Advanced Accounting Dennis M. Bline, Mary L. Fischer, Tec                             | d D. Skekel                 |                                 |
|                                                                                                   | The Advantage: Why Organizational Health Trum Patrick M. Lencioni                     |                             |                                 |
| -                                                                                                 | A book was not round on your computer.                                                | Downtosa                    |                                 |

#### **READING E-TEXTBOOKS**

Double click on an e-textbook in your collection to download it. Once downloaded to your computer, you can navigate, read, search, make notes and highlights and more.

' Fayetteville St., Suite 400

Raleigh, NC 27601 919-645-8100 / **P** 919-755-8050 / **F** 

vitalsource.com

# QUICK START GUIDE VITALSOURCE® BOOKSHELF® FOR MAC+PC

**Navigate:** The table of contents will be displayed on the left side of the Book window. From here, you can easily navigate to your title. Jump to the next chapter by using the chapter toggle arros at the top of your text. Back and forward buttons in the tool bar will allow you to go back to a previously read selection in your book.

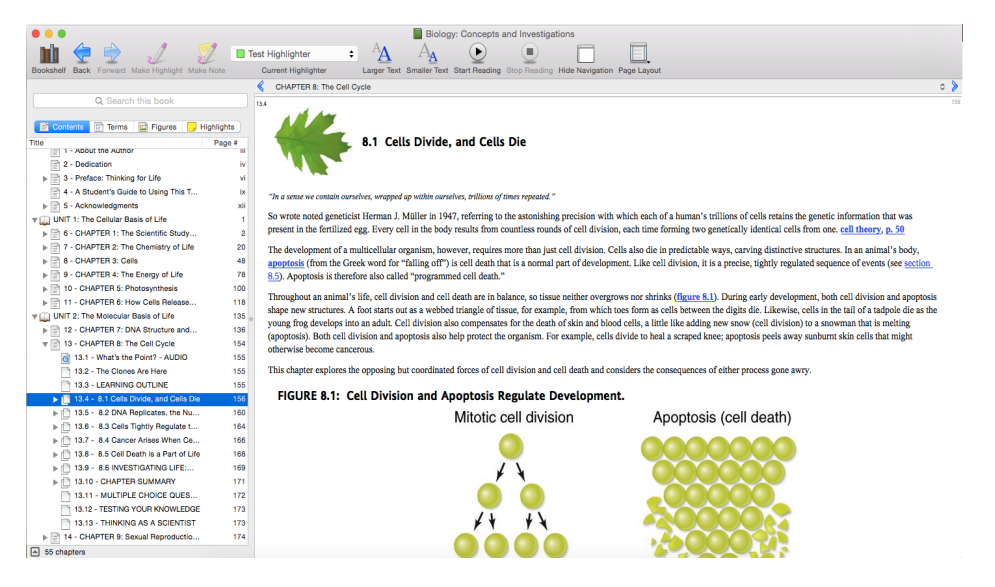

**Read:** If your e-textbook has text that is zoom capable, **Larger and Smaller** text buttons will appear in the menu bar, allowing you to adjust the size of text on your screen. All other titles will have their font scaled based on the size of the Bookshelf reader window.

**Search:** Use the search bar to search inside your book, notes and highlights. Use quotation marks for exact phrases.

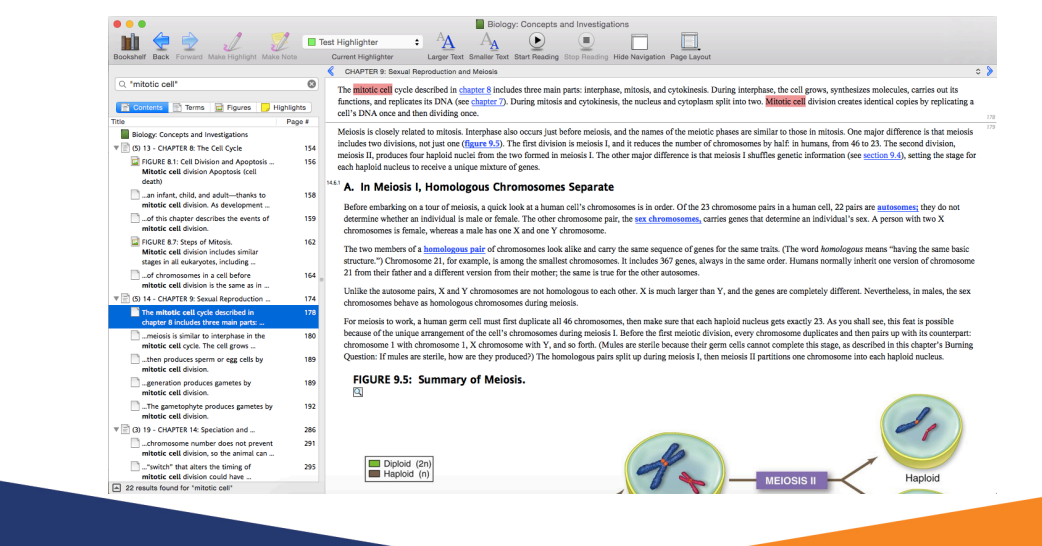

# QUICK START GUIDE VITALSOURCE® BOOKSHELF® FOR MAC+PC

**Notes and Highlights:** To make notes and highlights, select text with your mouse. Then press the **Make Highlight** button to make a highlight in your e-textbook. If you wish to make a highlight and a note, press the **Make Note** button.

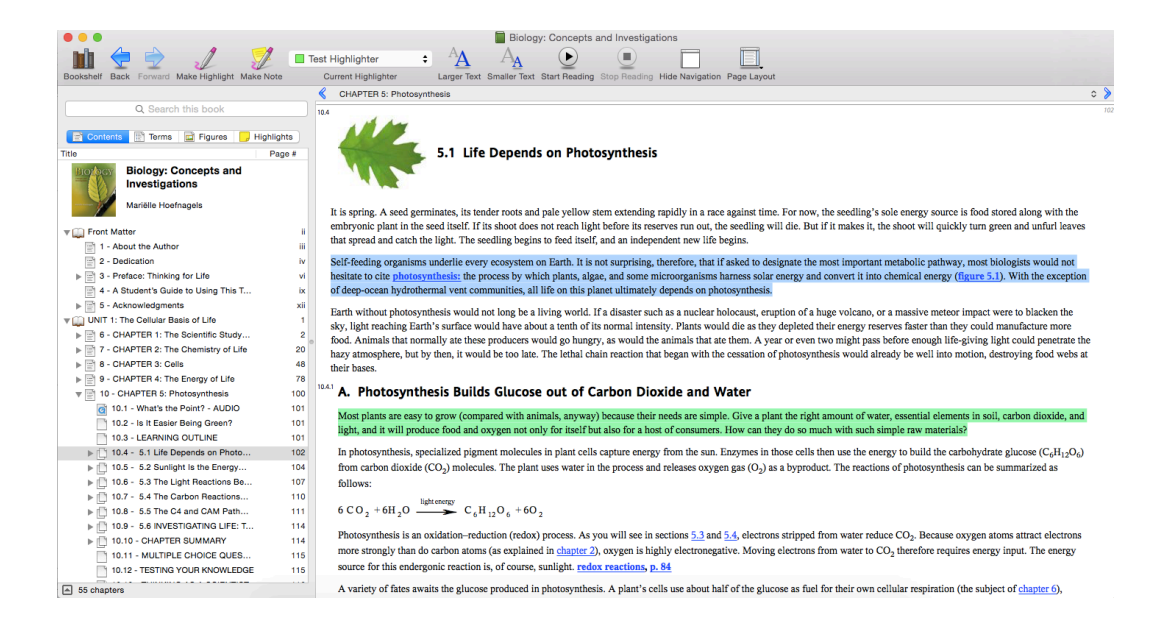

**More Features**: Please visit <u>http://support.vitalsource.com</u> and click on the Video Tutorial button for in-depth training guides on how to use Bookshelf for Mac+PC.

©VitalSource Technologies, Inc. 2013 Produced in the United States, May 2013 VitalSource®, the VitalSource logo® and BookShelf® are all registered trademarks of Vital Source Technologies, Inc. in the United States.